## راهنمای آموزش مشمولین در سامانه https://sakha.epolice.ir

به اطلاع کلیه پذیرفته شدگان مشمول نظام وظیفه در سال ۱۴۰۳ می رساند که در هنگام ثبت نام اینترنتی (ویژه افرادی که دارای کارت پایان خدمت و کارت معافیت نمی باشند )، موظف هستند نسبت به درخواست معافیت تحصیلی خود در سامانه

/<u>https://sakha.epolice.ir</u> اقدام نمایند . در صورت عدم تکمیل این درخواست و عدم تعیین تکلیف وضعیت نظام وظیفه ، <mark>قبولی آنها</mark> <mark>لغو</mark> خواهد شد.

## مراحل درخواست معافیت تحصیلی به شرح ذیل می باشد:

- دانشجوی مشمول با مراجعه به سامانه <u>https://sakha.epolice.ir</u> با انتخاب گزینه فراموشی کلمه عبور و با درج کد ملی و تلفن همراه خود رمز عبور خود را دریافت نمایند. در صورت عدم دریافت رمز عبور با ثبت نام درسامانه و اطلاعات درخواستی وارد سمانه شوید
  - ۲. سپس در قسمت وظیفه عمومی 🛶 درخواست 🛶 ثبت درخواست ، وارد صفحه ثبت درخواست شوید.
  - ۳. در پایین صفحه با انتخاب <mark>معافیت تحصیلی دانشجویی داخلی</mark> و کلیک بر روی آیکون <mark>افزودن</mark> وارد صفحه ثبت درخواست شوید.
- <sup>٤</sup>. ابتدا مشخصات فردی را وارد کنید. در صفحه بعد اطلاعات تحصیلی قبلی قابل مشاهده است. .تاریخ فارغ التحصیلی و شماره نامه ابطال معافیت تحصیلی مقطع قبل را وارد و به مرحله بعد بروید
- لازم به تذکر است پر کردن کلیه فیلدهای ستاره دار اجباری می باشد . بعد از پر کردن مشخصات با کلیک آیکن ادام وارد مرحله بعد می شوید.
- <sup>0</sup>. در قسمت ثبت معافیت تحصیلی ابتدا دانشگاه محل تحصیل،تاریخ شروع به تحصیل، مقطع تحصیلی و رشته تحصیلی و درصورت داشتن گرایش آنرا ثبت کنید . درصورت تایید ارسال پیامک مراحل انجام کار برای کاربر، پیامک خواهد شد. کلیه دانشجویان ورودی مهر ۱۴۰۳ شروع به تحصیل خود را ۱۴۰۳/۰۶/۳۱ ثبت نمایند.
  - 🖈 در صورت نبودن نام رشته شما نزدیکترین رشته به رشته تحصیلی خود را انتخاب نمائید.
- در قسمت مقطع تحصیلی ، دانشجویان کارشناسی ارشد باید فوق لیسانس غیرپزشکی ناپیوسته و دانشجویان دکتری تخصصی، باید
  دکترای تخصصی غیر پزشکی ناپیوسته PHDرا انتخاب نمایند
- د. در قسمت مشاهده ، کلیه اطلاعات وارد شده قابل رویت می باشد. در صورت تایید اطلاعات و با کلیک بر روی آیکون <mark>تائید کاربر</mark> <mark>درخواست تحصیل دانشجویی داخلی</mark> و کلیک بر روی آیکون بله درخواست ثبت می گردد.
- ۷. اطلاعات بعد از ثبت قابل ویرایش و اصلاح نمی باشند . لذا درصورت مغایرت، آیکن ا<mark>بطال کاربر ثبت</mark> را انتخاب کرده و دوباره درخواست خود را ثبت و اطلاعات را وارد نمایید.
  - . با پرداخت هزینه درخواستی، از سوی سامانه ثبت درخواست معافیت تحصیلی پایان می یابد.  $^{\Lambda}$
  - ۹. از درخواست معافیت تحصیلی پرینت گرفته و همراه با سایر مدارک بصورت پستی به دانشگاه ارسال نمائید.
- لازم به ذکر است فقط معافیت تحصیلی دانشجویانی که وضعیت آنها در حالت <mark>تایید اولیه شرایط مشمول</mark> ثبت شده مورد تایید خواهد بود
  - انچه در سامانه <mark>غیبت ی</mark>ا <mark>عدم شرایط د</mark>رج گردیده در خواست ابطال معافیت خود را برای توجیح غیبت در سامانه بارگذاری کنید 🕻

تحصيلات تكميلى دانشگاه سمنان